# **User Manual**

## **BSNL Special Mobile Application**

Version 2

### Index

How to Install App? How to Register? How to Login? Dashboard How to Purchase Stock online? How to pay bill using Wallet balance? How to check Paid bills? How to check Wallet Balance? How to change Password? How to Reset Password?

# **Defaulter Bill collection through Special App**

Index

- Who can use for collection?
- How to collect Defaulter Bills?
- BSNL Special user manual
- Registration based on the Type of Agent
- Login to Special App
- Search Defaulter Bills
- Pay Bill using CBP wallet
- Paid Bills Details
- Incentive payment

### Who can use for collection?

- Cluster Partners (GSM Agents with existing CBP wallet)
- Cluster Partners (Non- GSM agents without existing CBP Wallet)
- Retired employee willing to Register as Special Partners
- Already registered Special Partners

### How to collect Defaulter Bills?

- Step 1: Install BSNL Special app using link https://bit.ly/3qDde6s
- Step 2: Register using App based on type of agent for the First time
- Step 3: Login to App
- Step 4: If new wallet created, Add amount to CBP wallet by paying Online using net banking or UPI Payment
- Step 5: Search the defaulters bill details based on Pincode / number/ address.
- Step 6: See the details of the bills, Enter amount to collect (minimum 1/3<sup>rd</sup> should be collected)
- Step 7: Bill amount will be deducted from CBP Wallet balance.

### Registration based on the Type of Agent

### Cluster Partners (GSM Agents with existing CBP wallet)

#### Click on Register

| Sign Up                                                                                             |        |                                                             |
|----------------------------------------------------------------------------------------------------|--------|-------------------------------------------------------------|
| Select Type:                                                                                        |        |                                                             |
| Special Partners Cluster Partner(GSM- Existing CBP wallet) Cluster Partner(Non-GSM -No CBP wallet ) |        | Select Check box "Cluster Partner(GSM-Existing CBP wallet)" |
| Customer Code*                                                                                      |        |                                                             |
| Enter ERP Customer Code                                                                             |        | Enter<br>ERP Customer Code                                  |
| Master CTOPUP No.*                                                                                  |        | CTOP UP no                                                  |
| Enter Master CTOPUP No.                                                                             |        | Select                                                      |
| Circle*                                                                                             |        | SSA                                                         |
| Select Circle                                                                                       | ~      | Channel Type<br>Enter Code and click Submit                 |
| SSA*                                                                                                |        |                                                             |
| Select SSA                                                                                          | ~      |                                                             |
| Channel type*                                                                                       |        |                                                             |
| Franchisee                                                                                          | ~      |                                                             |
| Code* 9 5 7 7 2 7                                                                                   |        |                                                             |
| Enter the above code                                                                                | 0      |                                                             |
| Back                                                                                                | SUBMIT |                                                             |

CTOPUP Number will be validated using OTP. On successful validation, the number will be registered.

Existing CTOPUP number's CBP wallet balance will be used for any transaction from this registered account.

# Cluster Partners (Non- GSM agents without existing CBP Wallet) Click on Sign Up

| 51                       | gn Up             | Select Cluster Partner (Non-GSM-No CBP wallet - | option |
|--------------------------|-------------------|-------------------------------------------------|--------|
| Select Type:             |                   |                                                 |        |
| Special Partners         |                   |                                                 |        |
| Cluster Partner(GSM- Exi | sting CBP wallet) |                                                 |        |
| Cluster Partner(Non-GSN  | A -No CBP wallet  |                                                 |        |
| Cluster ID*              |                   | Enter<br>Cluster ID                             |        |
|                          |                   | Select Circle, SSA                              |        |
| Enter Cluster ID.        |                   | Enter Code and click Submit                     |        |
| Circle*                  |                   |                                                 |        |
| Select Circle            |                   |                                                 |        |
| SSA*                     |                   |                                                 |        |
| Select SSA               |                   | ~                                               |        |
| <sup>Code*</sup> 2 7 2 2 | 5 5               |                                                 |        |
| Enter the above code     |                   | 0                                               |        |
|                          |                   |                                                 |        |
| Back                     |                   | SUBMIT                                          |        |

You will be asked to validate the details and enter a BSNL Mobile Number which will be validated using OTP. On successful validation, the number will be created as a CBP wallet number. CBP stock can be purchased online using this App(refer BSNL Special user manual) The Registered number's CBP wallet balance will be used for any transaction from this registered account

# Retired employee willing to Register as Special Partners Click on Sign Up

| Sign Up                                                                                                    |                                             |
|----------------------------------------------------------------------------------------------------|---------------------------------------------|
| Select Type:                                                                                                    |                                             |
| <ul> <li>Special Partners</li> <li>Cluster Partner(GSM- Existing CBP wallet)</li> <li>Cluster Partner(Non-GSM -No CBP wallet )</li> </ul> | Select – Special Partners option            |
| HRMS / Personnel Number*                                                                                                    | Deter                                       |
| Enter BSNL HRMS/Personnel No.                                                                                                    | Enter<br>Personnel No<br>Select Circle, SSA |
| Circle*                                                                                                    | Enter Code and Click Submit                 |
| Select Circle 🗸                                                                                                    |                                             |
| SSA*                                                                                                    |                                             |
| Select SSA                                                                                                    |                                             |
| Code* 897891                                                                                                    |                                             |
| Enter the above code                                                                                                    |                                             |
| Back SUBMIT                                                                                                    |                                             |

You will be asked to validate the details Number attached to your HRMS will be fetched. It will be validated using OTP. On successful validation, the number will be created as a CBP wallet number. The Registered number's CBP wallet balance will be used for any transaction from this registered account

## Login to Special App

Select the type of user

Enter the Registered Mobile Number and Password

| 16:04 | 0.5KB/s \$ ₊ull ₊ut 奈 35 ≁                                                                 |
|-------|--------------------------------------------------------------------------------------------|
|       | BSNL Special                                                                               |
|       | Sign In                                                                                    |
|       | Special Partners Cluster Partner(GSM- Existing CBP wallet) Partner(Non-GSM -No CBP wallet) |
|       | Registered Mobile No.                                                                      |
|       | Password                                                                                   |
|       | LOGIN Forgot Password?                                                                     |
|       | REGISTER                                                                                   |
| 2     | 020 © BSNL. ITPC(Dev) Hyderabad. User Manual                                               |

## Search Defaulter Bills

#### After Login, Click on Search Defaulter

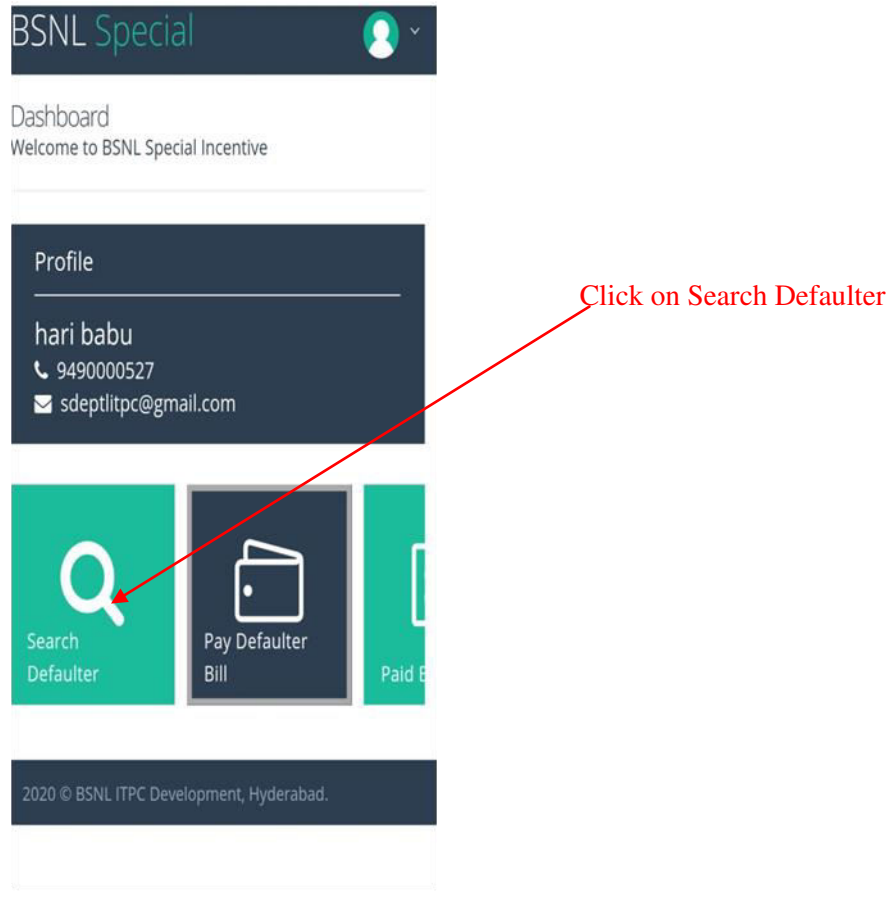

| BSNL Special                                                                                                    | 🕈 Home                                       |
|----------------------------------------------------------------------------------------------------|----------------------------------------------|
| Search Bills                                                                                                    |                                              |
| Search by*                                                                                                    |                                              |
| Search Keyword*                                                                                                    |                                              |
| Enter 10 Digit Phoneno                                                                                                    |                                              |
| Amount Range*                                                                                                    |                                              |
| Any Range                                                                                                    | ٣                                            |
|                                                                                                    |                                              |
| Search                                                                                                    |                                              |
| Cancel                                                                                                    |                                              |
|                                                                                                    |                                              |
|                                                                                                    |                                              |
|                                                                                                    |                                              |
|                                                                                                    |                                              |
| BSNL Special                                                                                                    | A Home                                       |
| BSNL Special<br>Search Bills                                                                                                    | # Home                                       |
| BSNL Special<br>Search Bills                                                                                                    | 🔏 Home                                       |
| BSNL Special<br>Search Bills                                                                                                    | A Home                                       |
| BSNL Special<br>Search Bills<br>Back                                                                                                    | <table-of-contents> Home</table-of-contents> |
| BSNL Special<br>Search Bills<br>Back<br>< 1 > Showing 1 to 1 of                                                                                                    | ♣ Home 1 entries                             |
| BSNL Special<br>Search Bills<br>Back<br>Customer Details                                                                                                    | ♣ Home 1 entries                             |
| BSNL Special<br>Search Bills<br>Back<br>Customer Details<br>06742581883<br>Name: BRAJA KISHORE PATNAIK<br>Account: 800000061<br>Incentive: 124<br>QR.NO.BL-113V.SS.NAGAR BHUBANESWAR | ♣ Home 1 entries ₹413                        |

Select Search Criteria as Phone/Pin code Enter Phone no or pin code Select the Amount range of the bill Click on Search

List of numbers matching the Criteria will be displayed Click on the listed number for checking the details of the Bill

| SNL Special                                                 | 🕷 Home    |                      |
|-------------------------------------------------------------|-----------|----------------------|
| Close                                                       |           | Details of the Bills |
| < 1 > Showing 1 to 3 of 3                                   | 3 entries |                      |
| Invoice Details                                             |           |                      |
| 06742581883<br>Account: 800000061<br>Invoice Date: 01-09-16 | ₹230      |                      |
| 06742581883<br>Account: 800000061<br>Invoice Date: 06-06-16 | ₹171.77   |                      |
| 06742581883<br>Account: 800000061<br>Invoice Date: 06-07-16 | ₹11.5     |                      |

# Pay Bill using CBP wallet

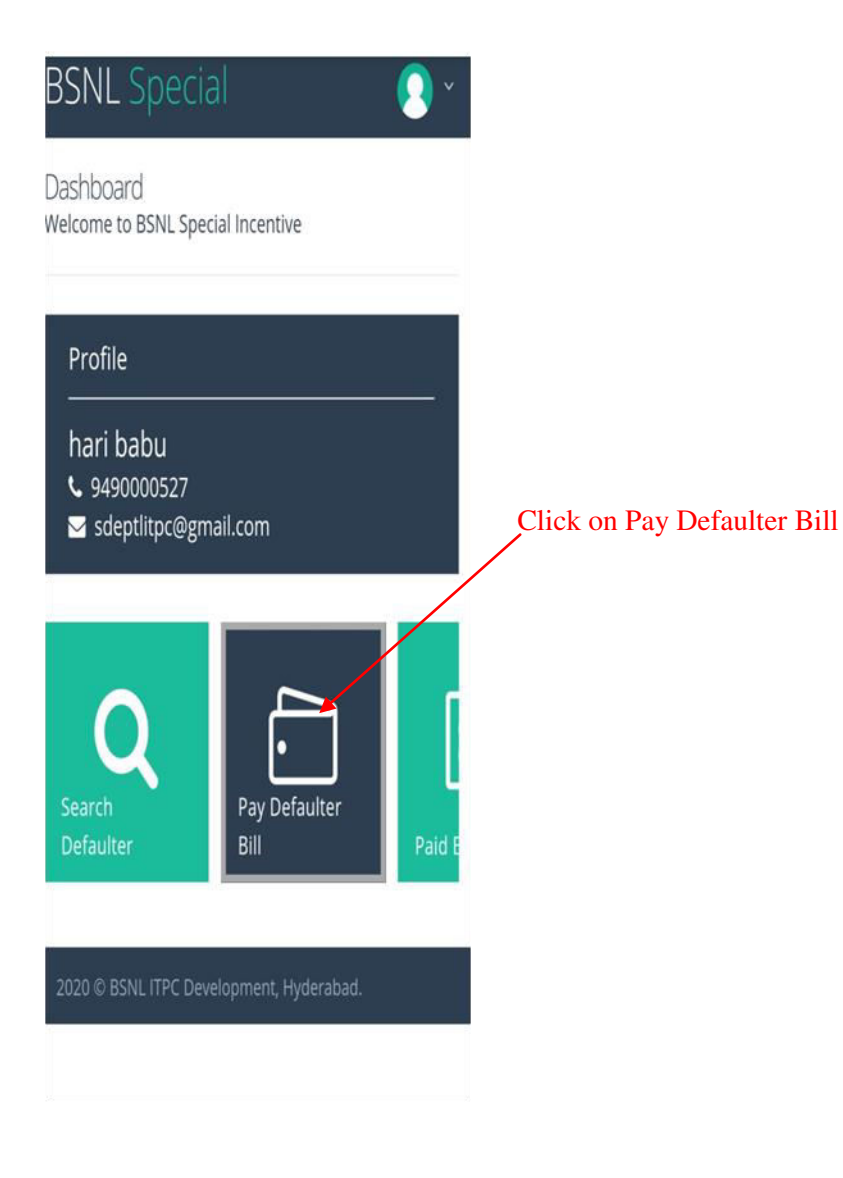

| BSNL Special       | 🖷 Home |
|--------------------|--------|
| Pay Defaulter Bill |        |
| Phone No *         |        |
| 0873823981         |        |
| Account No *       |        |
| 9036548122         |        |
| Contact No         |        |
| 9440000880         |        |
| Continue           |        |
| Cancel             |        |
|                    |        |
|                    |        |
|                    |        |

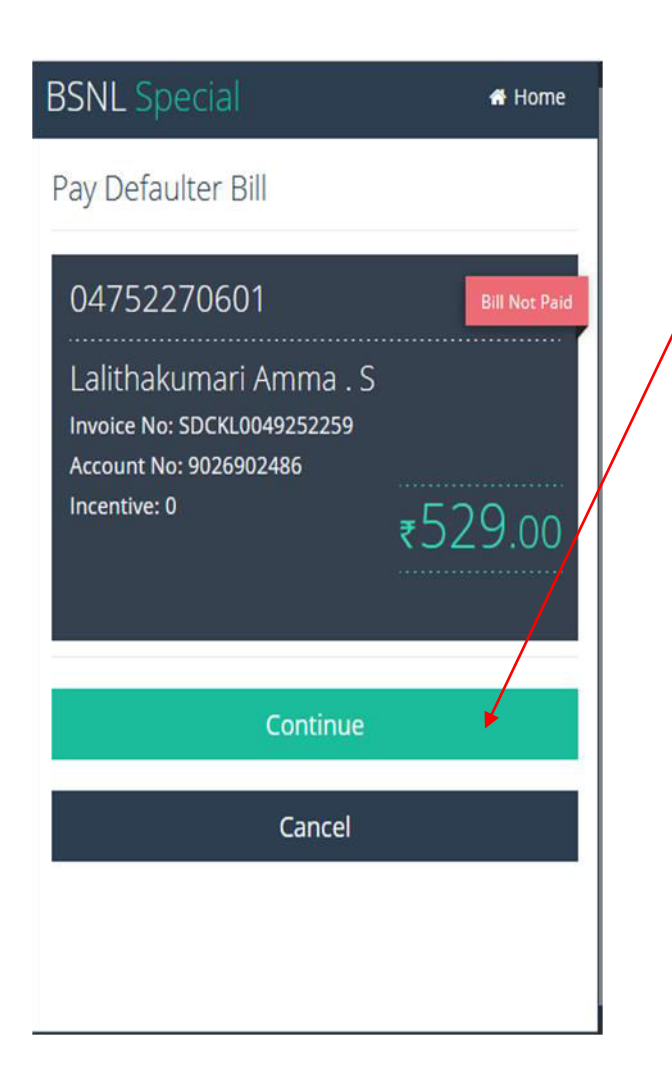

Verify the details and Click on Continue

| BSNL Special                                                                                 | 🖷 Home                             |
|----------------------------------------------------------------------------------------------|------------------------------------|
| Pay Defaulter Bill                                                                           |                                    |
| Amount to be paid<br>₹529.00                                                                 |                                    |
| Enter Amount to Pay                                                                          |                                    |
| 529                                                                                          |                                    |
| Enter MPIN for verificatio                                                                   | n                                  |
| <b>Note:</b> Installment Allowed.Pay atleat<br>Incentive will be received After Clearance of | ist Rs 180/<br>f Total Outstanding |
| Confirm Payment                                                                              |                                    |
| Cancel                                                                                       |                                    |
|                                                                                              |                                    |
|                                                                                              |                                    |

Enter the Amount to collect (Enter Amount should be at least 1/3 rd of the Total outstanding amount) Enter MPIN number Click Confirm Payment to complete the payment

# **Paid Bills Details**

| BSNL Specia                                           | l                     | <b>2</b> * 1 |
|-------------------------------------------------------|-----------------------|--------------|
| Dashboard<br>Welcome to BSNL Spec                     | al Incentive          |              |
| Profile<br>suresh<br>♥ 9490000766<br>♥ Isksure@gmail. | com                   |              |
| Search<br>Defaulter                                   | Pay Defaulter<br>Bill | Paid Bills   |
| 2020 © BSNL ITPC Deve                                 | lopment, Hyderabad.   |              |

Click on Paid Bills Details

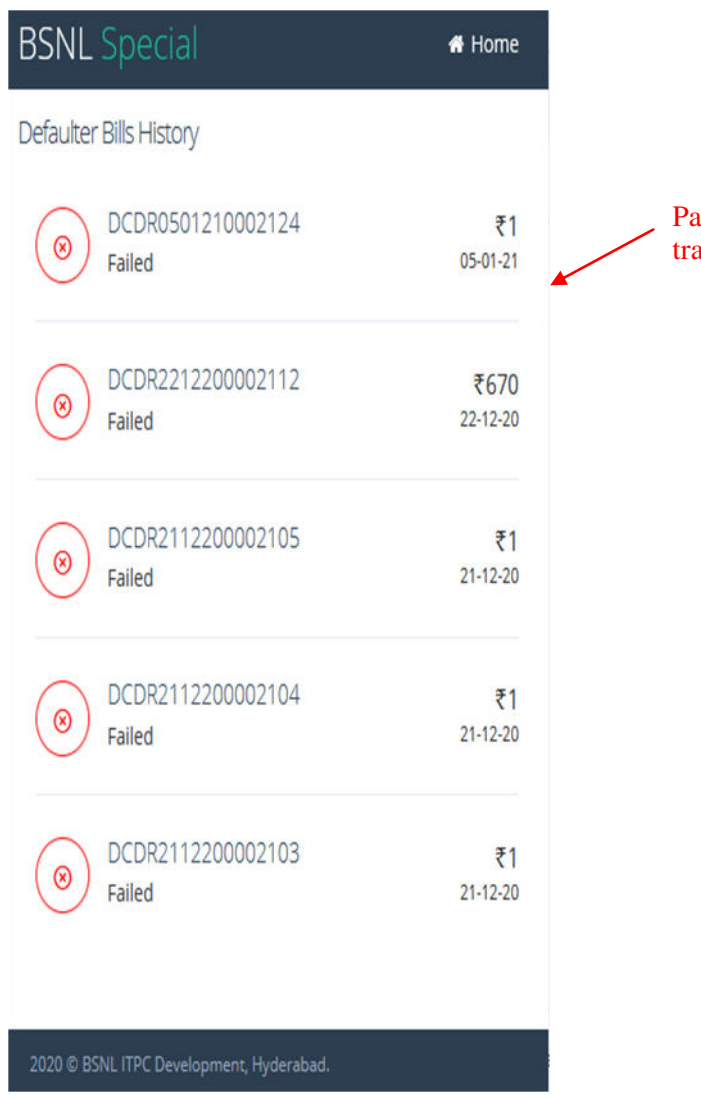

Paid bills details with the status of transaction will be displayed

### Incentive payment

Incentive will be credited to the wallet in 2 parts:

- **Part 1** Equivalent to OTF eligibility of the agent based on the amount collected will be credited to his wallet on the same day
- Part 2 Remaining amount will be credited to wallet on the T+2 day

Report will to be made available for cluster partners to claim GST via Circle Nodal.

Circle nodal will be able to download and see the report in Instapay Admin Portal

## How to Install App?

Download BSNL Special Mobile App using <a href="http://tinyurl.com/3qDde6s">http://tinyurl.com/3qDde6s</a>

An .apk file will be downloaded in your phone. Install the apk using Package Installer.

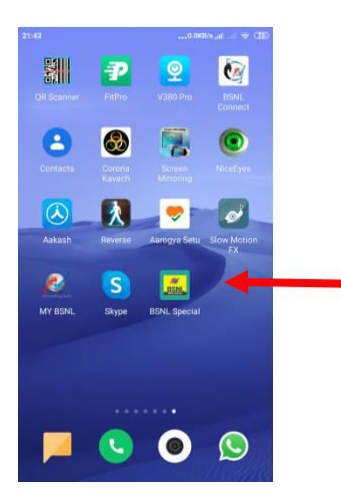

An icon will be displayed on screen. Click it to launch the app

### How to Register?

Launch the App. Then click on Register Button

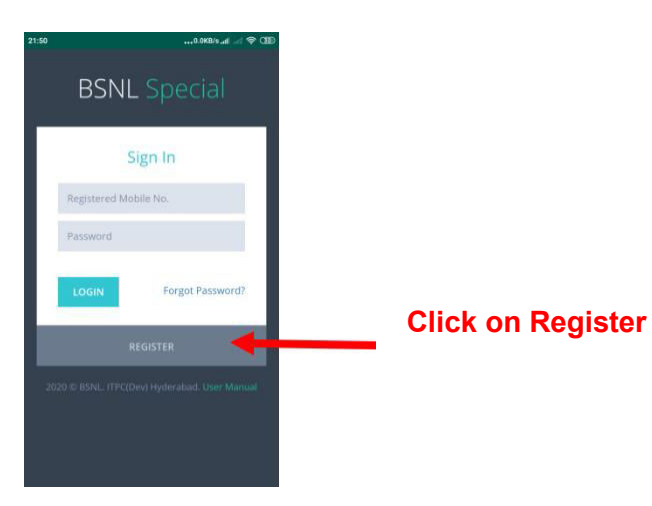

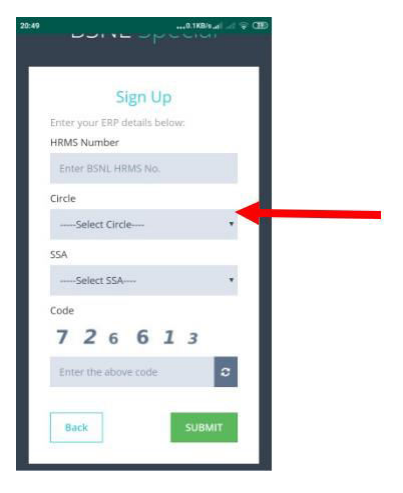

Enter HRMS NO Select Circle Select SSA Enter Code Then Click Submit

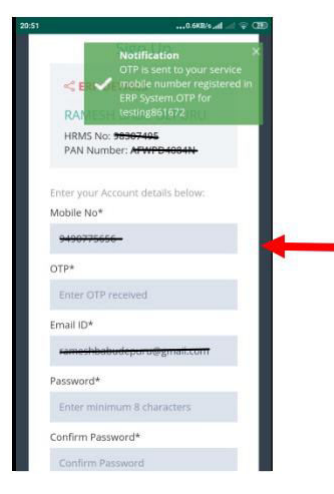

OTP will be sent to registered Mobile number in ERP system Confirm the details shown Enter OTP received via SMS Enter desired password in Password and Confirm Password field

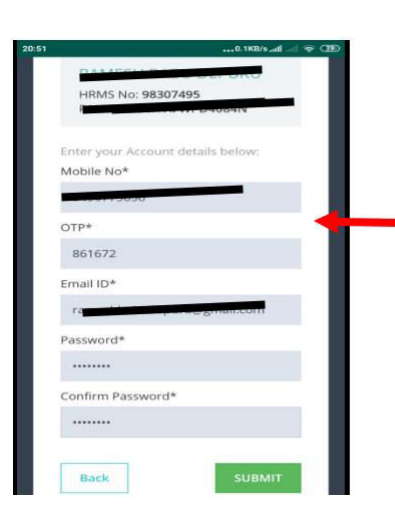

Verify all the details and click on submit

On clicking submit you will be successfully registered as **Special Partner**.

You Mobile number will be converted to CTOP Up number with CBP wallet

Your Mobile number will be the User name for Login and Password will be as chosen you while registration

MPIN will be send to Registered Number over SMS

### How to Login?

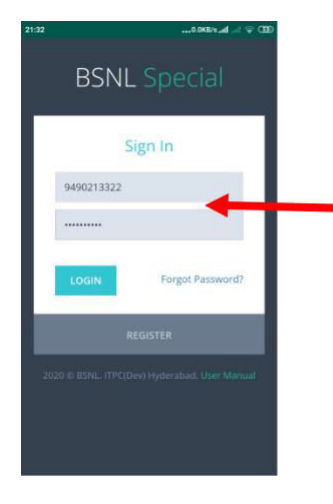

Enter You Mobile number as User name Enter Password in Password Click on Login You will be able to see Dashboard after successful Login

### Dashboard

After Successful Login, Dashboard will be displayed

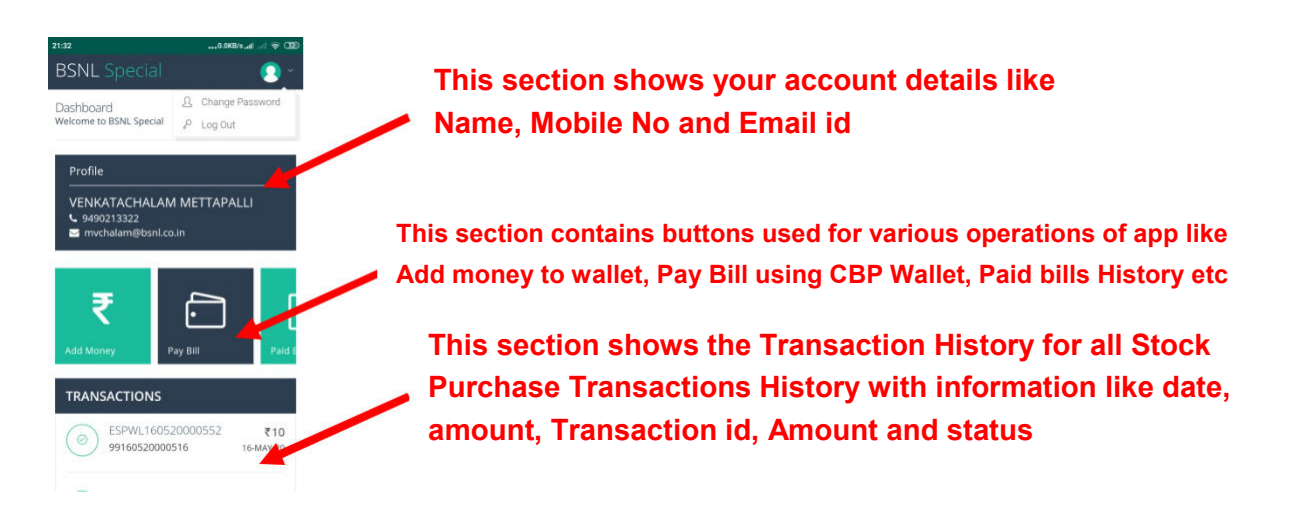

### How to Purchase Stock online?

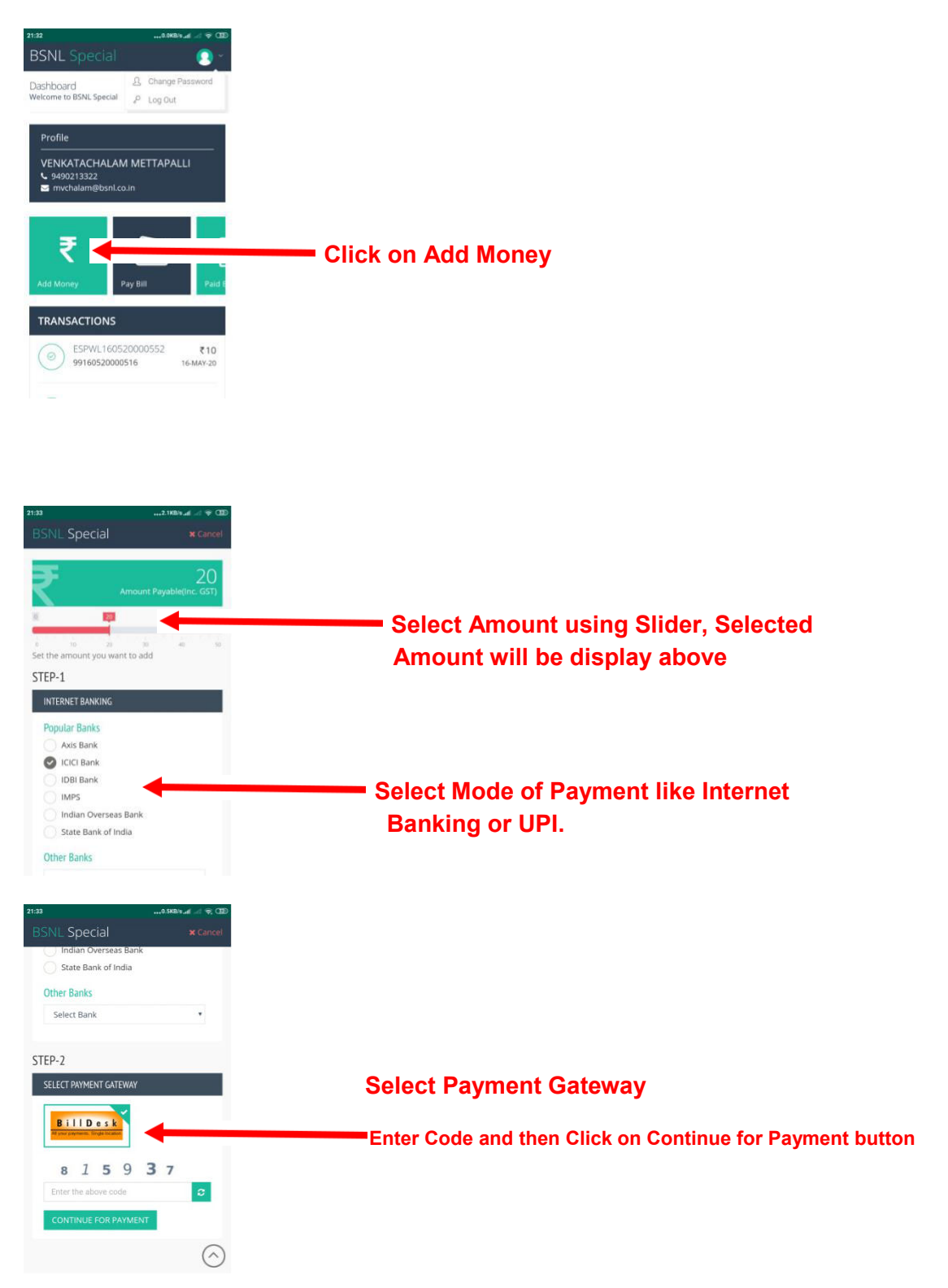

Complete the Online Payment and After Successful Payment Stock will be credited to CBP wallet.

### How to pay bill using Wallet balance?

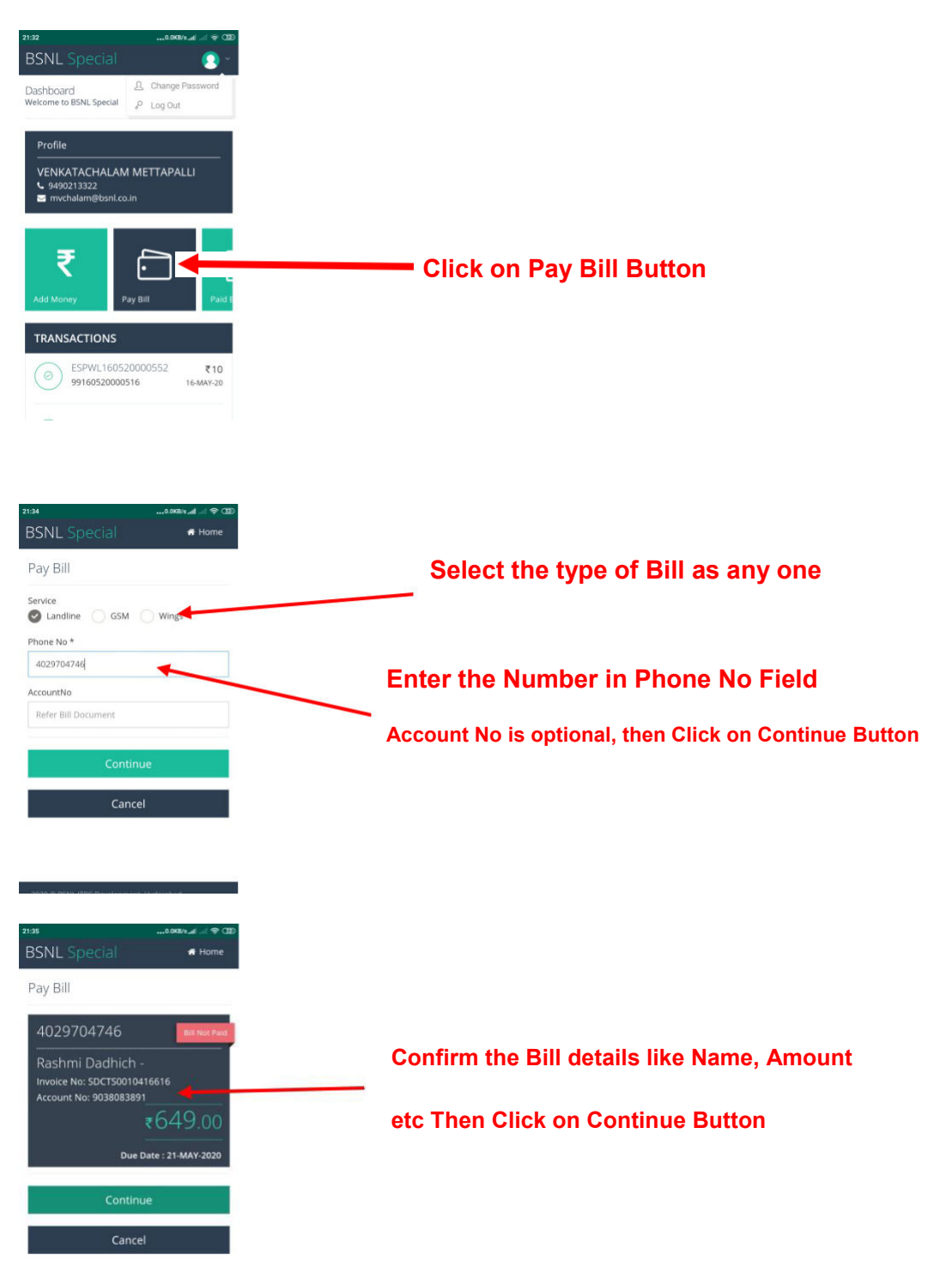

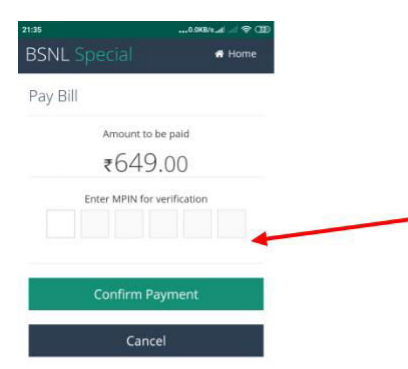

#### **Enter MPIN**

**Click on Confirm Payment** 

Amount will be deducted from CBP wallet for the Bill paid amount

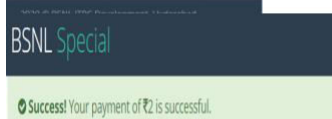

#### Response and Receipt will be generated

| Acknowled          | lgement for Payment of Bills/Demand notes |
|--------------------|-------------------------------------------|
| Acknowledgement No | 882005301446606                           |
| Transaction ID     | RCDR3005200000029                         |
| Transaction Date   | Sat May 30 14:15:24 IST 2020              |
| Amount             | ð                                         |
| Phone No           | 7442428800                                |
| Account No         | 1025808191                                |
| Invoice No         | NDCRJ2000656320                           |
| Payment Status     | SUCCESS                                   |
| Pyro RefiD         | 4753262471                                |

### How to check Paid bills?

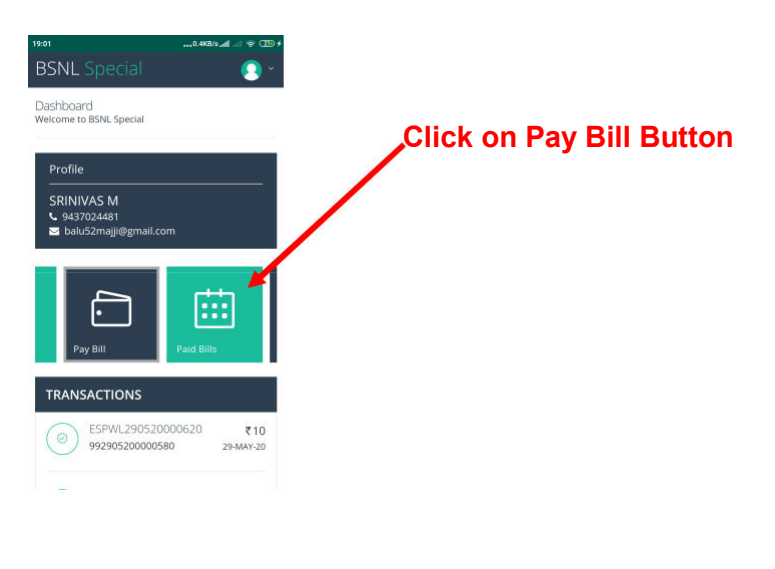

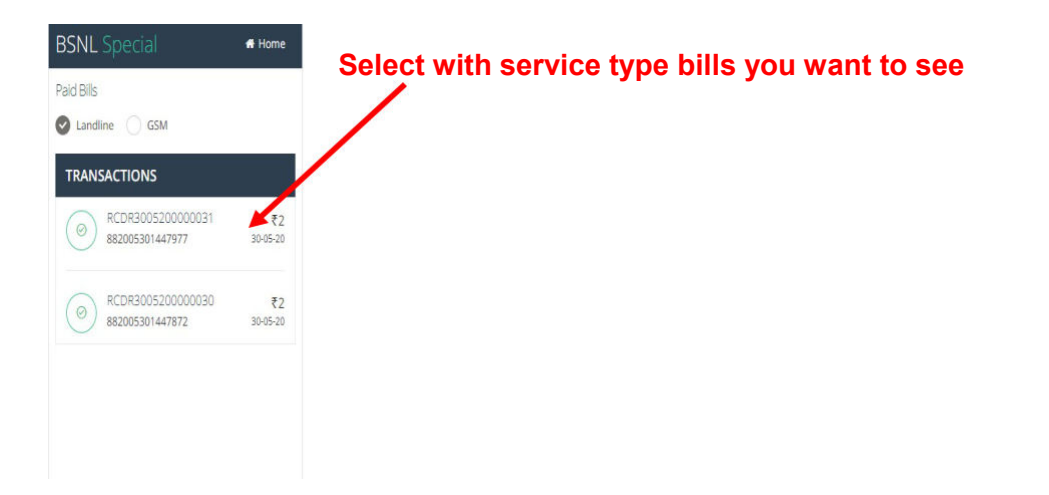

### How to change Password?

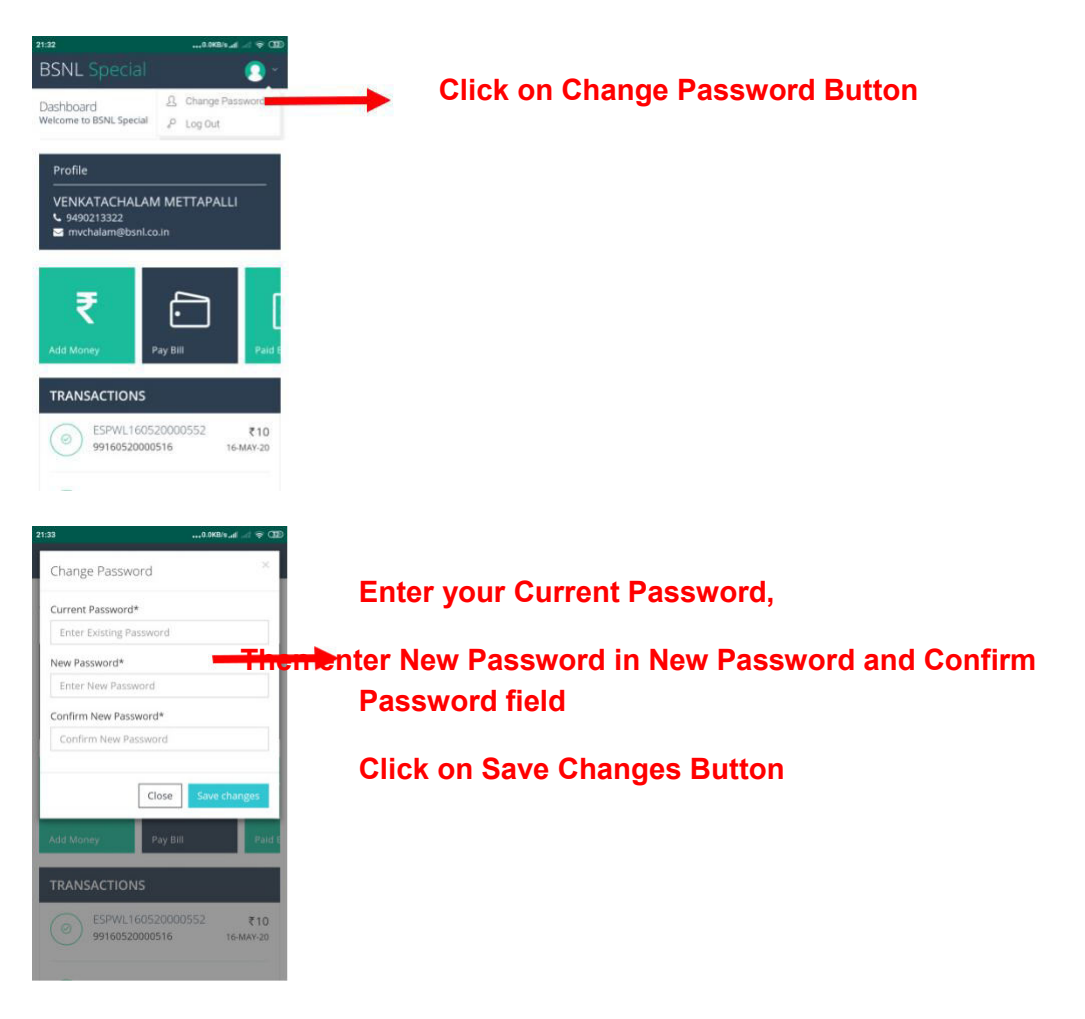

### How to Reset Password?

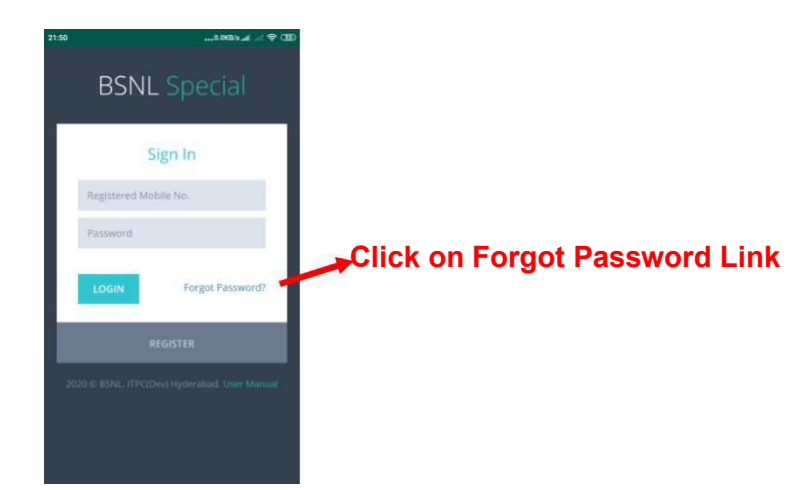

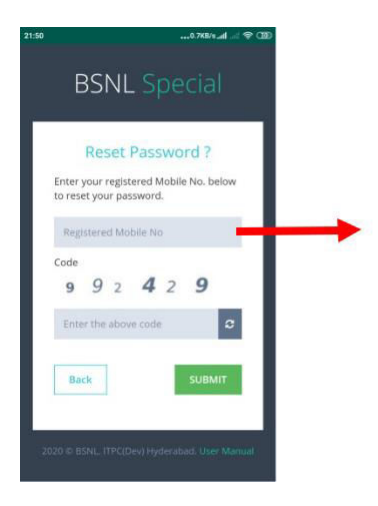

Enter Your Registered Mobile Number

**Enter Code** 

**Then Click on Submit** 

New password will be sent to you through SMS on Registered Mobile Number